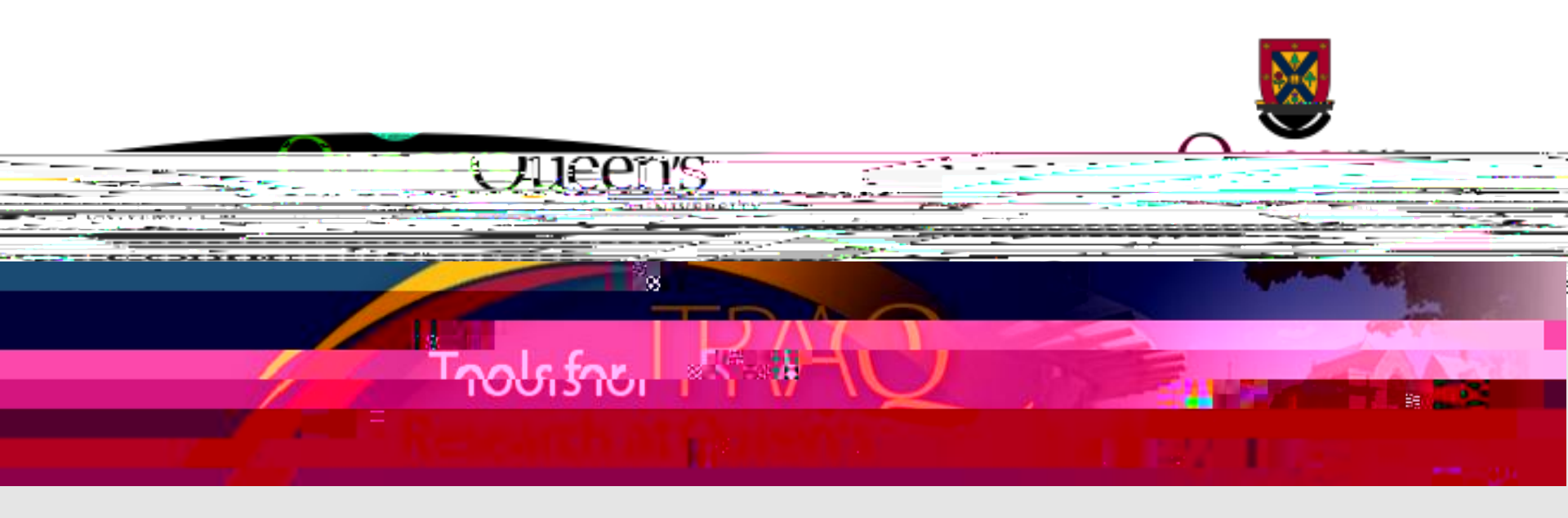

### General Research Ethics Board Certification (GREB)

### Reviewing GREB Applications

Unit REB Chair/Member User Manual

November 2016

# TRAQ - BROWSER COMPATIBILITY

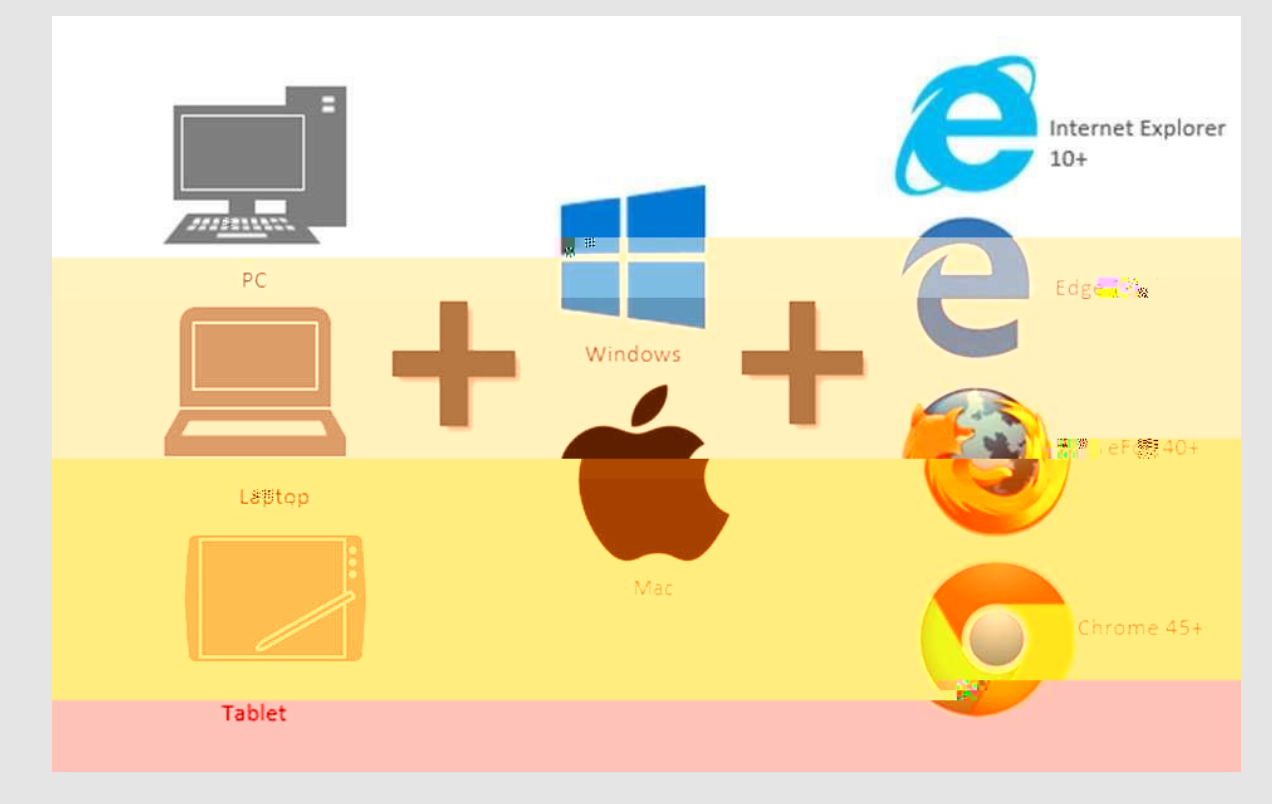

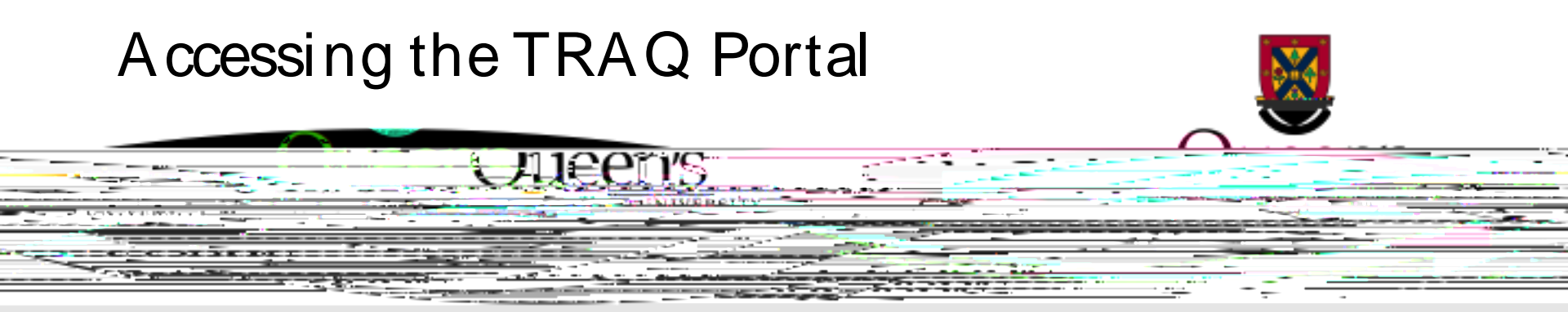

Review assignments are accessed through the TRAQ Researcher Portal.

You will receive an email notification whenever your Unit REB has been assigned to review an ethics application. The link to the TRAQ Portal is included in the email.

Reviewers who are Queen's faculty or staff should use their regular Queen's NetID and strong password to log into the TRAQ portal through **MyQueensU** that may be accessed by clicking **SEARCH AND SIGN IN** 

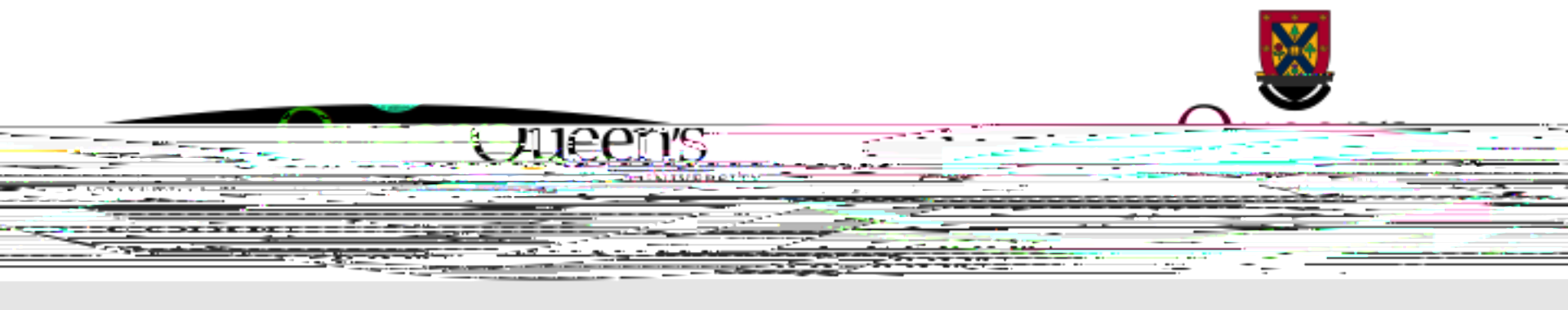

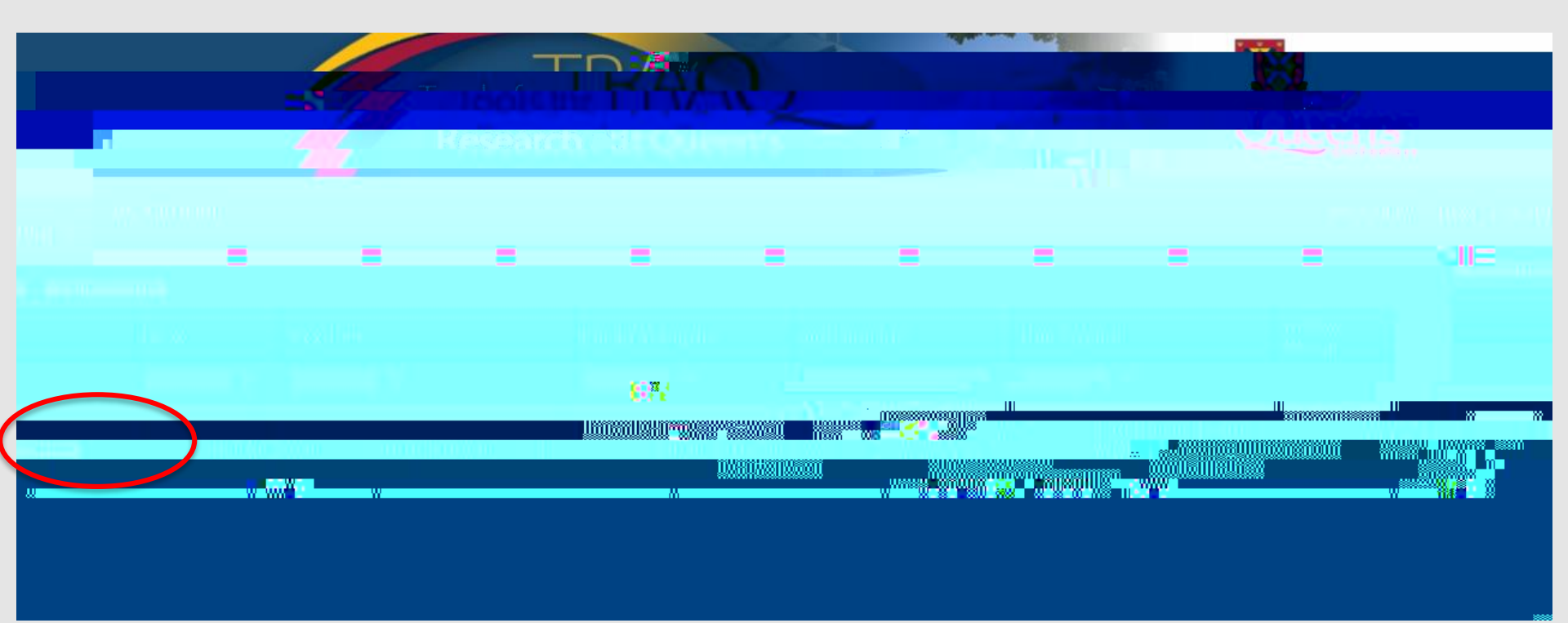

#### New applications for Unit REB Review Go to the Log tab to look at the Application Workflow Log to read any comments from the PI – see below and the second second and the second second second second second second second second second second second second second second second Activity Log Workitow Message Workitow State The letter of information, debriefing letter, and a recruitment notice is all conta ined in the information I include in the survey. For the Project Work Flow State has been 01/08/2016 Pre. Submission പ്പാളുള്ള പ്രാള്യന് മന്ദ്രി ക്രിമംഗ്രാം പ്രാംഗം പ്രാംഗ് പ്രാംഗ് പ്രാംഗ് പ്രാംഗ് പ്രാംഗ് പ്രാംഗ് പ്രാംഗ് പ്രാംഗ ല്ലാം y chan a pupaké skupi részlavy j

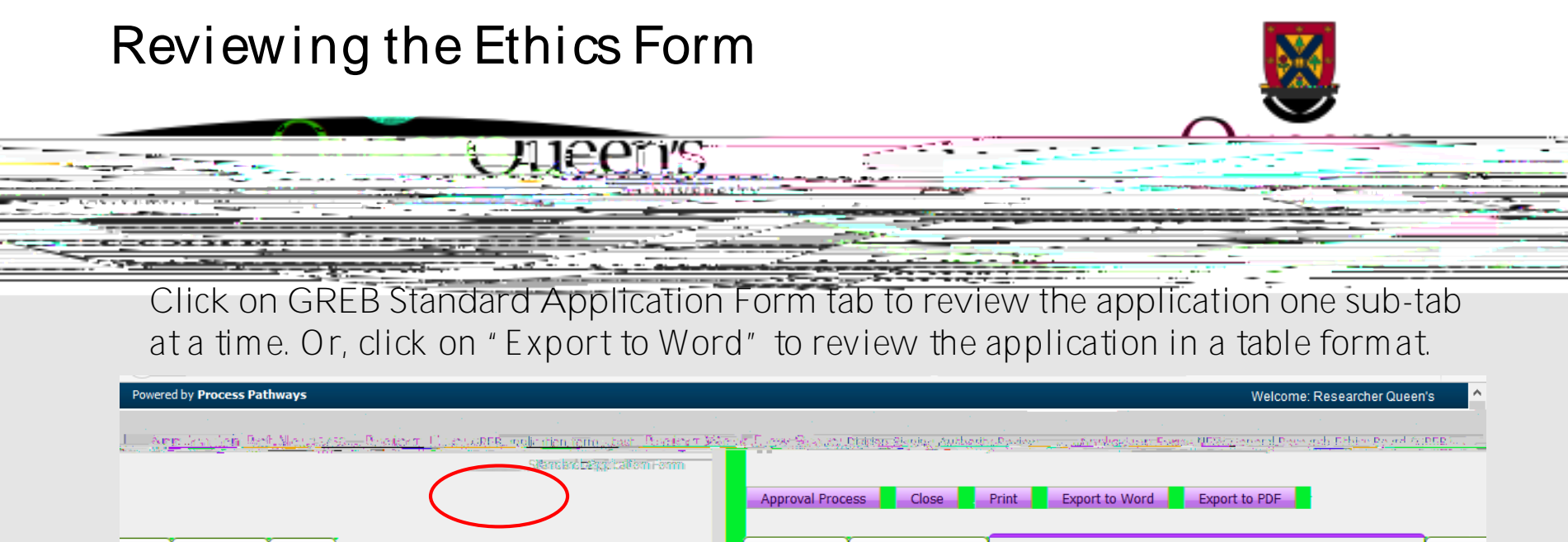

| Stor                                                            |                                                                                                    |
|-----------------------------------------------------------------|----------------------------------------------------------------------------------------------------|
| demonstrate and an anti-anti-anti-anti-anti-anti-anti-anti-     | eger hElbies (CORE) UK 1 11: Applicant CORE Completing: All mestarully responsibles at Ouepo's University fun |
|                                                                 |                                                                                                    |
| ©iyes ⇒<br>©in/A is                                             |                                                                                                    |
| € 13): Oc+Applicant 2+OORE Completion<br>®:YES - 3<br>®:N/A = 1 |                                                                                                    |
|                                                                 |                                                                                                    |

## Reviewing the Attachments

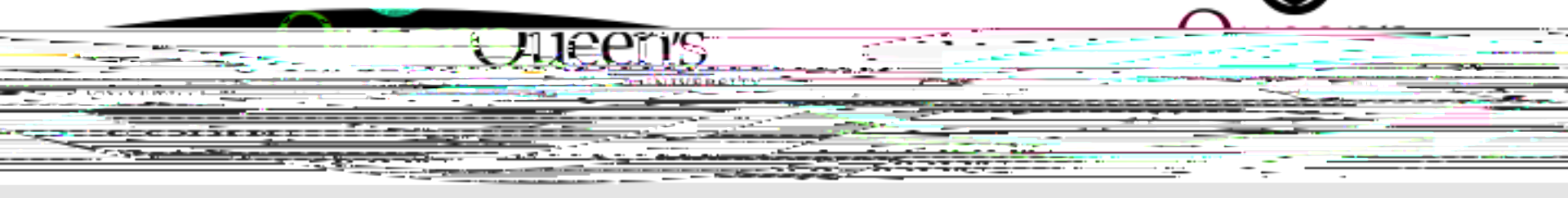

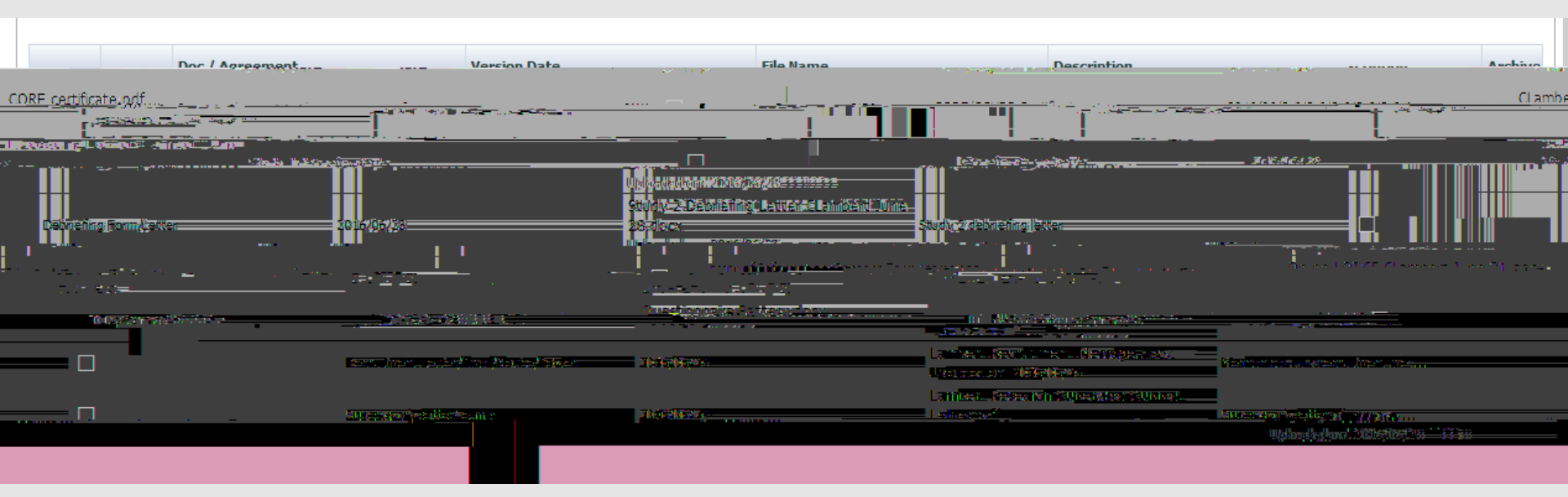

# Submitting comments/Approving application

Action" screen

| Anproval Process Close Print Export to Word Export to | PDF<br>รารกิจระว่ากักนี้รู้จึงชีวยุ ส่อสนี่นักนวันธุติแรกโลกราชหนึ่ง - *** รไดยสากการแล้ง - **** รนุญสีบหนึ่ง - **** |
|-------------------------------------------------------|----------------------------------------------------------------------------------------------------|
| Action:                                               | /ork Flow Action                                                                                                    |
|                                                       | Keywords: Comments:                                                                                                  |
|                                                       | Alexandre File No.                                                                                                   |

9

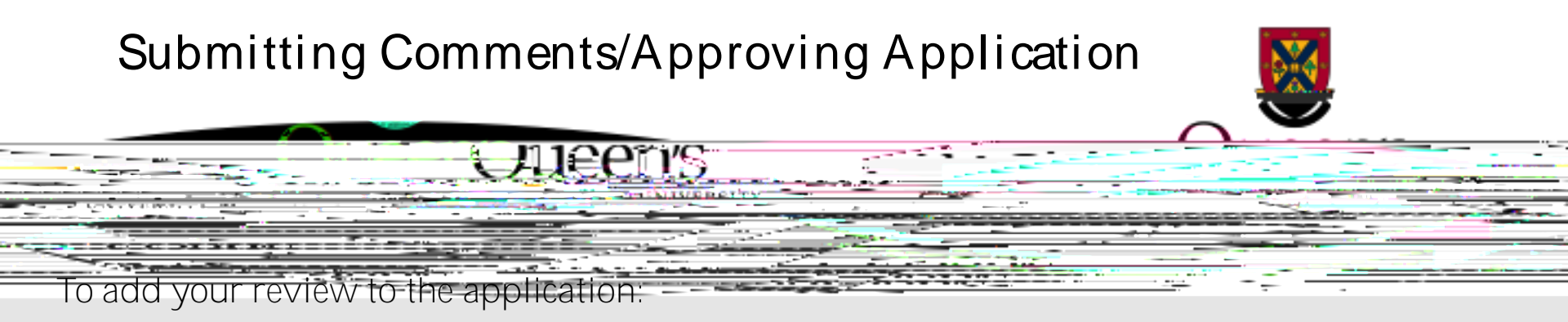

Type in the review in the **Comments** text box;

Select one of the four actions;

Approve – sends the application to the GREB office with comment: approved at Unit REB level. Those applications will be reported at the annual audit in April.

Request Information - returns the application to the PI and team for modifications, changes, corrections, revised documents and resubmission.

Forward to Next Signing Authority – forwarding to GREB office for GREB review. The application will the be assigned to either Delegated or Full Board Review.

Incorrect Department – returns the application to the PI and team because it has been submitted to the wrong Unit.

Click the **Submit** button.

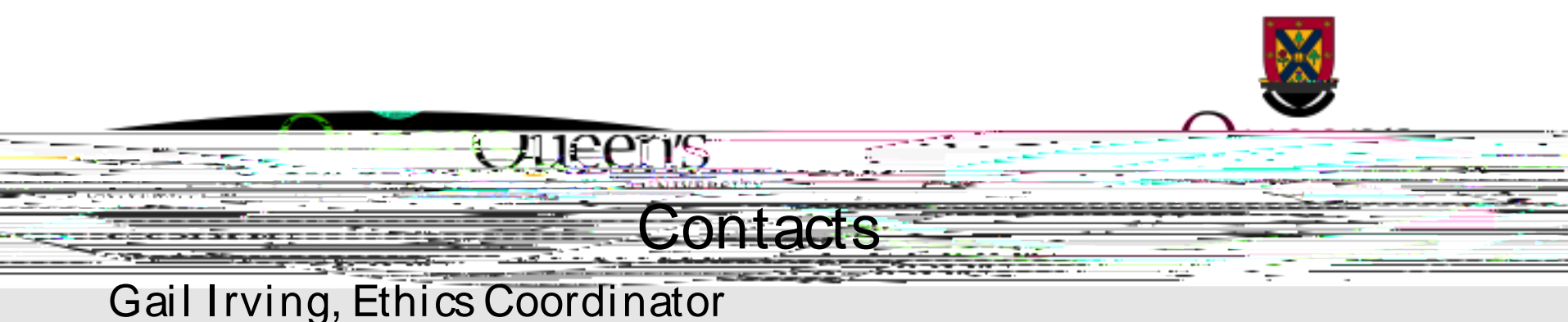

((12) = 22 (200) and (200)

(613) 533-6000, ext. 78281

irvingg@queensu.ca

GREB website

http://www.queensu.ca/urs/ethics/general-research-ethics-board-greb

Chair of the Unit, if reviewing for a Unit

TRAQ Helpdesk

Online form - https://www.queensu.ca/itrack/TRAQ/traq.php

(613) 533-6000, ext. 78426

traq@queensu.ca